| <b>^</b>   | TEXAS A&M UNIVERSITY                                                                                                    |                                                       |                                       |                                             | I                                                                     | Purchase Order Number 🔻       | Search (Alt+Q) Q  | 0.00 USD | . 🌣  1                                      | <b>1</b> 5 |
|------------|----------------------------------------------------------------------------------------------------|-------------------------------------------------------|---------------------------------------|---------------------------------------------|-----------------------------------------------------------------------|-------------------------------|-------------------|----------|---------------------------------------------|------------|
|            | Shop  Shopping  Shopping Home                                                                                                    |                                                       |                                       |                                             |                                                                       |                               |                   |          |                                             | -D Logout  |
|            | i JAGGAER revised its Service Privacy Privacy | olicy effective May 25, 2018. By closing this banner, | , you acknowledge that when you use o | our Solution, we process your person        | al information as described in our S                                  | Service Privacy Policy.       |                   |          |                                             | ×          |
| í,         |                                                                                                    |                                                       | Shop Everything                       | ~                                           |                                                                       | Go                            |                   |          |                                             |            |
| <b>Q</b>   | Contracts                                                                                                    | Type to Search Contracts Q                            | Go to: advanced search   favorites    | forme have noted as item having and a start | Research and the Laster size Laster s                                 |                               |                   |          |                                             |            |
| <b></b>    | Contracts                                                                                                    | Contracts to Approve<br>Contract Requests to Approve  | ➤ Showcased Suppliers (Sup            | From AggieBuy                               | Home page click of                                                    | on                            |                   |          |                                             | ?          |
|            | Approvals >                                                                                                    |                                                       |                                       | contracts ribbor                            | n, then APPROVA                                                       | LS,                           |                   |          |                                             |            |
| 12         | Libraries Contracts Recently Approved By Me                                                                                                    |                                                       | WorkQuest                             | and then ASSIG                              | N SUBSTITUTE                                                          |                               |                   |          |                                             |            |
| 70         | Reports                                                                                                    | Contract Requests Pacently Approved By                |                                       | APPROVERS – C                               | ONTRACT                                                               |                               |                   |          |                                             |            |
| \$         | Requests                                                                                                    | Assign Substitute Approvers-Contracts                 | ✓ Of ce Supplies / Furniture          | REQUESTS                                    |                                                                       |                               |                   |          |                                             | ?          |
| հր         | Consortium Settings                                                                                                    | Assign Substitute Approvers-ContractRe                | s-ContractRequests JAS                |                                             |                                                                       | . TAMU .                      | CI-Complete       |          |                                             |            |
| <b>a</b> 7 |                                                                                                    |                                                       | Staples HUB Partner                   | Office Depot HUB Partner                    | Steelcase HUB Partner                                                 | AlphaGraphics                 | HUB               |          |                                             |            |
|            | Computers / Technology                                                                                                    |                                                       |                                       |                                             |                                                                       |                               |                   |          |                                             |            |
|            |                                                                                                    |                                                       | Summus Industries<br>Dell HUB Partner | Avinext<br>HUB - Downloadable Quotes        | 12 <sup>TE</sup> MAN<br>TECHNOLOGY<br>HUB Reseller Apple/ PC Products | HUB - Computers & Electronics | Audio Visual Equi | pment    | Connection<br>service<br>Computers & Electr | ronics     |
|            |                                                                                                    |                                                       |                                       |                                             |                                                                       |                               |                   |          |                                             |            |

| TEXAS A&M UNIVERSITY                                                                                                    |                                                                   |                                                                                 |                                                                                    |                                                   |                                                                        | Order Number  Search (Alt+Q)                                                                                                    | Q 0.00 USD                 | <b>Z V V 4</b>              | -1             |  |
|----------------------------------------------------------------------------------------------------|-------------------------------------------------------------------|---------------------------------------------------------------------------------|------------------------------------------------------------------------------------|---------------------------------------------------|------------------------------------------------------------------------|----------------------------------------------------------------------------------------------------|----------------------------|-----------------------------|----------------|--|
| Contracts > Approvals > Assign Substitute Approvers-ContractRequests      JAGGAER revised its Service Privacy Policy effective May 25, 2018. By closing this banner, you acknowledge that when you us |                                                                   |                                                                                 | Click on Assign Substitute to All<br>Form Request Folders and this box acy Policy. |                                                   |                                                                        |                                                                                                    | -10 Logout                 |                             |                |  |
| õ                                                                                                    | G                                                                 |                                                                                 | will appear                                                                        |                                                   |                                                                        | Assign Substitute to All Form                                                                                                    | Request Folders End Substi | tute for All Form Request F | Folders        |  |
| Search Details                                                                                                    | Showing 1 - 20 of 392 Results<br>Results Per Page 20 V            |                                                                                 | FalderNee                                                                          | All Folder Res                                    | sults                                                                  | A                                                                                                    | Substitute                 | Page 1 v of 20              | ons ▼<br>) ▶ ? |  |
| Filtered by HS                                                                                                    | HSC Workaroup-04<br>HSC Assign Substitute                         |                                                                                 | Polder IV ne                                                                       | ×                                                 | When the                                                               | Lindy Beasley                                                                                                    |                            |                             |                |  |
| Refine Search Results                                                                                                    | ✓ Include Date Range for Sul<br>Substitute Name ★<br>Start Date ★ | Q<br>()<br>()<br>()<br>()<br>()<br>()<br>()<br>()<br>()<br>()<br>()<br>()<br>() |                                                                                    | Date Rang<br>frame you<br>need to as<br>assignmen | ain time<br>tely then no<br>the                                        |                                                                                                    |                            |                             |                |  |
| 1 TAI<br>1 TAI<br>1 TAI<br>1 TAI<br>1 TAI                                                                                                    | End Date *                                                        | mm/dd/yyyy hh:mm a                                                              | a 🗎 🖸                                                                              | Close                                             | In the "Sub<br>select the s<br>not able to<br>substitute<br>need to as | "Substitute Name" box search for the substitute,<br>the substitute name, then select assign. If you are<br>le to locate the substitute then that means that<br>tute has not logged into AggieBuy and you would<br>to ask them to login before you are able to assign. |                            |                             |                |  |
| 1 TSU                                                                                                    | J Workgroup-02                                                    |                                                                                 |                                                                                    |                                                   |                                                                        |                                                                                                    | ,                          | 0                           |                |  |